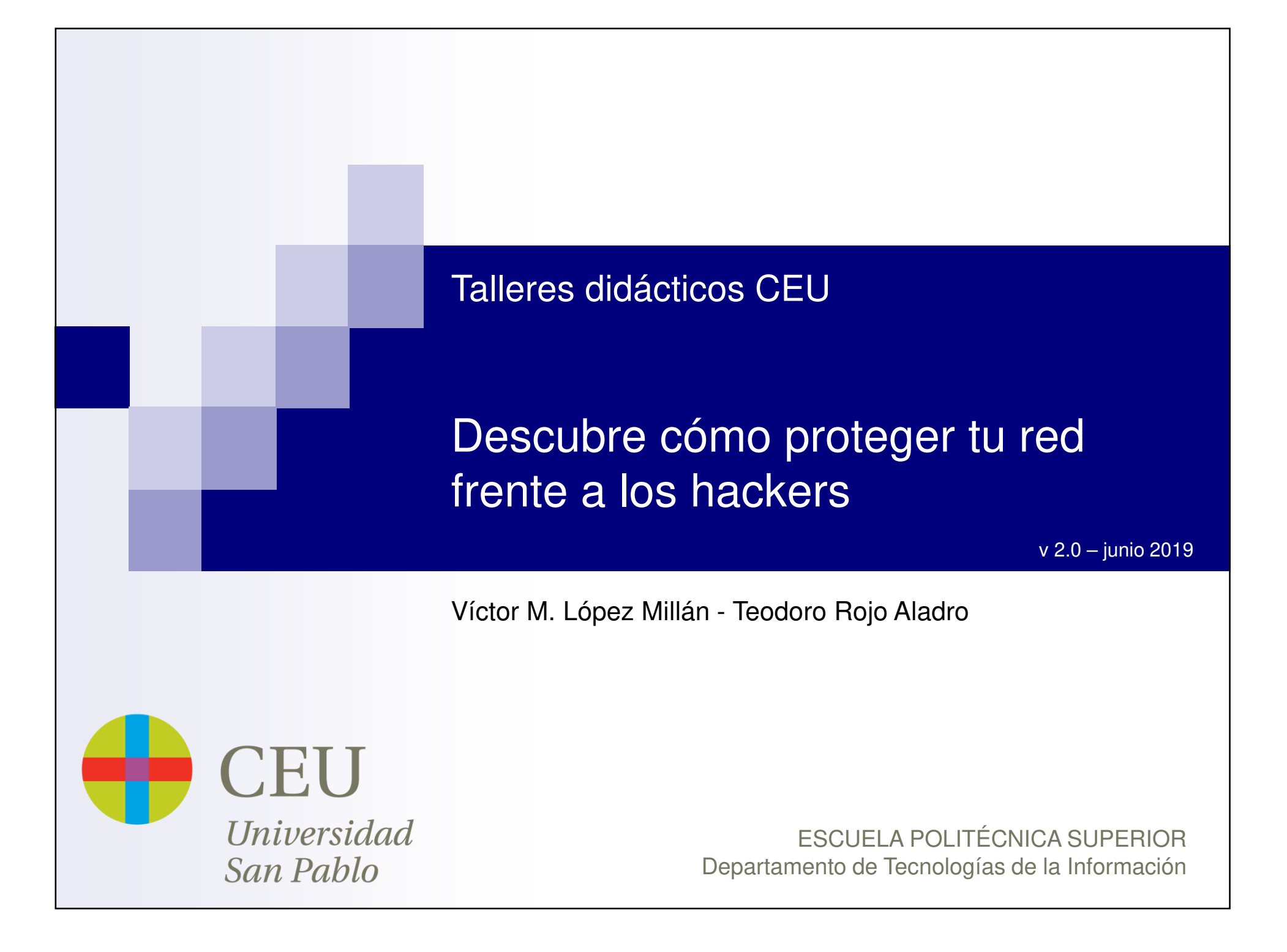

# Índice

- 1. Atacantes y ataques
- 2. Ejemplo práctico. MitM
- 3. Hardening Protege tu sistema
- 4. Bibliografía y referencias

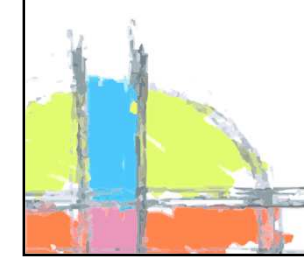

# Atacantes. Quién y por qué

### ¿Quién nos ataca?

- Delincuentes
- Oponentes (empresariales, políticos, ...)
- Vándalos
- Empleados descontentos

### Por qué lo hace?

- Beneficio económico (robo, extorsión, ...)
- Venganza
- Vandalismo
- Reto intelectual, afán de protagonismo

# Atacantes. Cómo

- Configuración inadecuada
  - Configuración por defecto
  - Contraseñas débiles
  - Vulnerabilidades no corregidas (parches)
  - Vulnerabilidades sin corrección o desconocidas (zero-day attack)
- Ejecución de malware (código malicioso)
- Errores en el software
  - Desbordamientos de *buffer*, combinaciones inesperadas de entrada, bombas lógicas, inyección de código, …
- Debilidades en los algoritmos o protocolos de seguridad

Ingeniería social (son las debilidades "humanas")

# El triángulo de la intrusión (fraud triangle)

 La realización de un ataque requiere la combinación de tres elementos: medios técnicos, motivación y oportunidad (el conocido como *Triángulo de la Intrusión*).

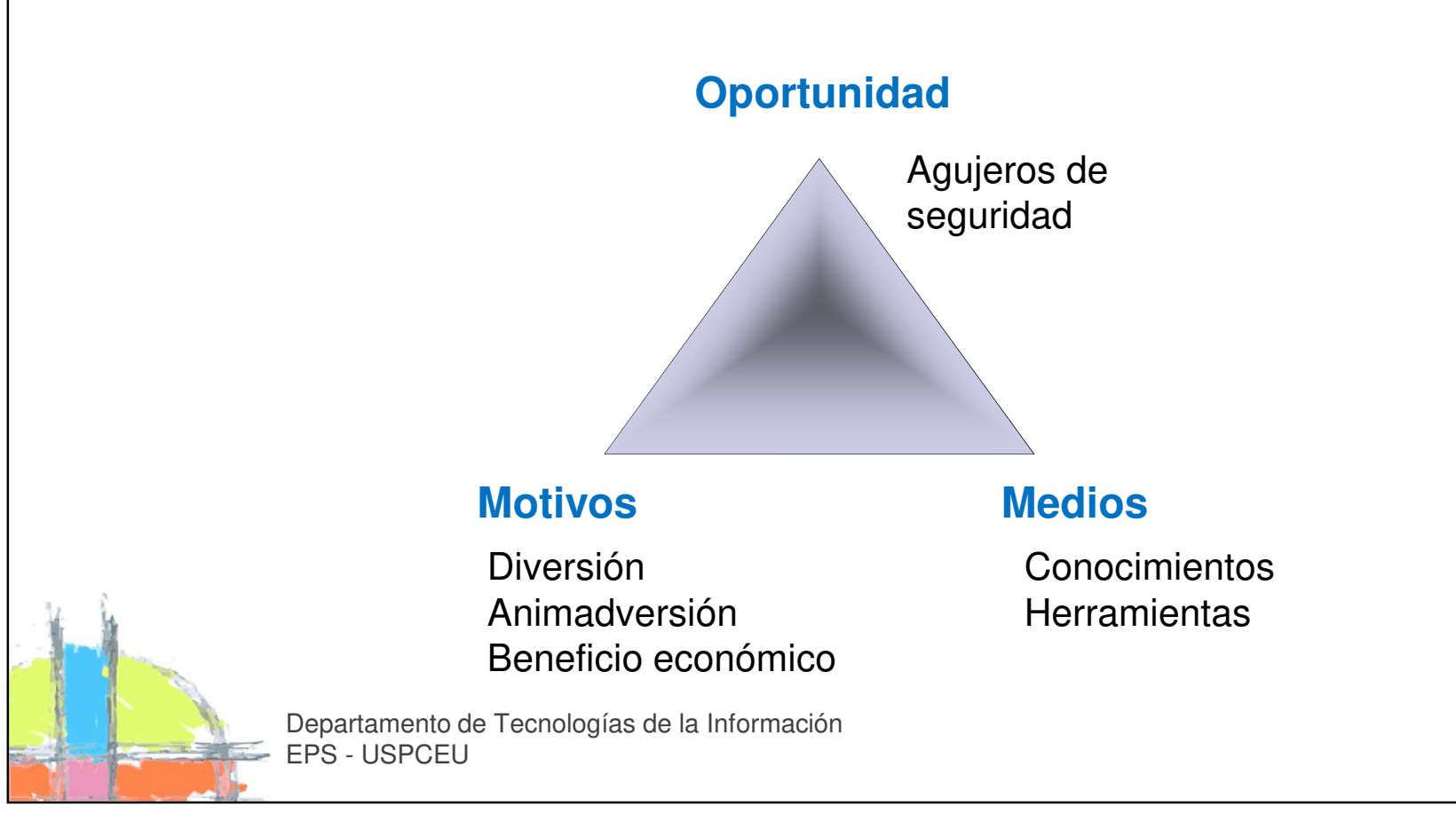

## **Tipos de ataques**

- Análisis de tráfico (*sniffing*)
- Ataques de repetición (*replay attacks*)
- Suplantación de identidad (*spoofing*)
- Inyección de código
- Cross-Site Scripting (XSS)
- Denegación de servicio (*DoS*)
- Denegación de servicio distribuida (DDoS)
- Fraudes, engaños y extorsiones

# Índice

- 1. Atacantes y ataques
- 2. Ejemplo práctico. MitM
- 3. Hardening Protege tu sistema
- 4. Bibliografía y referencias

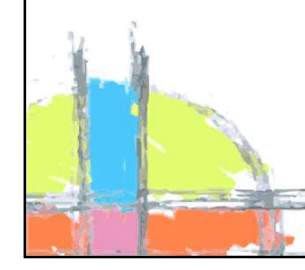

# Ataque MitM – Man in the Middle

- Ataque de ámbito local: Red de área Local (LAN) o Wifi
- El tráfico legítimo se desvía hacia el atacante alterando las tablas de direcciones MAC (ARP spoofing / ARP poisoning)

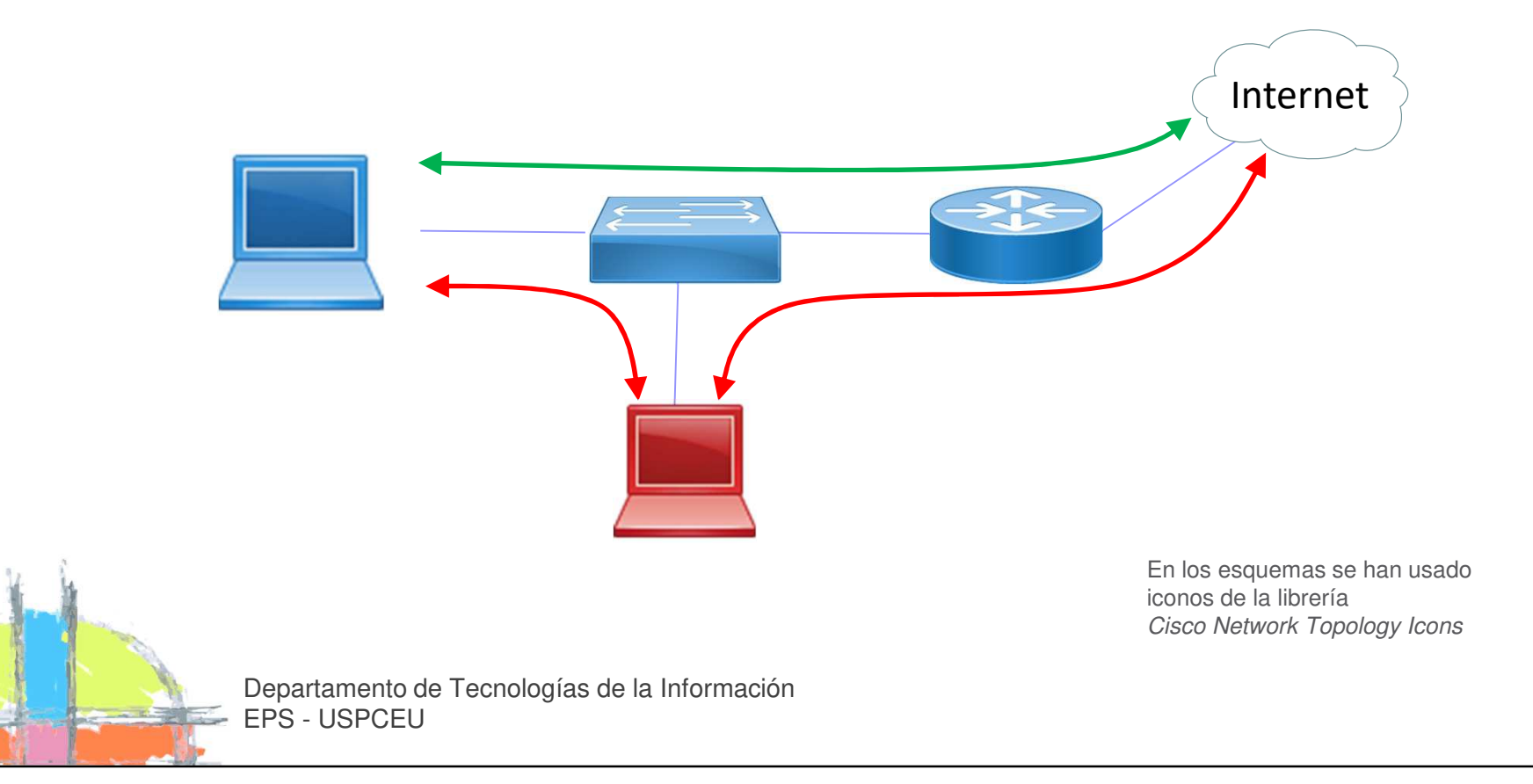

# Funcionamiento de la red

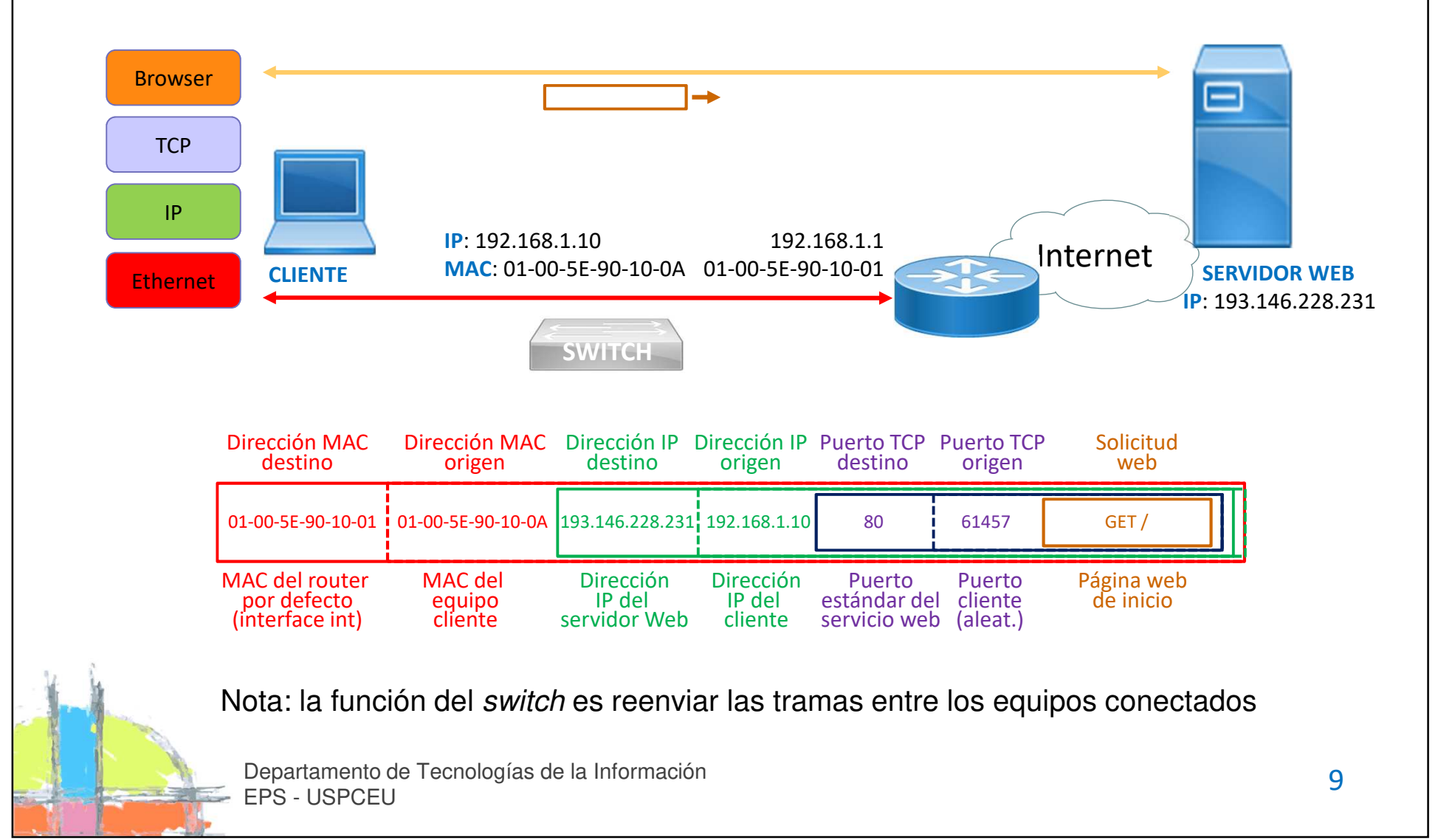

## **ARP. Conversión entre direcciones MAC e IP**

- La dirección MAC (48 bits) es una dirección física única, asignada por el fabricante de la tarjeta de red. La dirección IP (32 o 128 bits) es una dirección lógica, asignada por el administrador de la red.
- Para poder enviar un mensaje (datagrama) a otra dirección IP es necesario obtener la dirección MAC del siguiente salto. Se realiza mediante el protocolo ARP (*Address Resolution Protocol*).
  - Ejemplo: A quiere conocer la dirección MAC de B

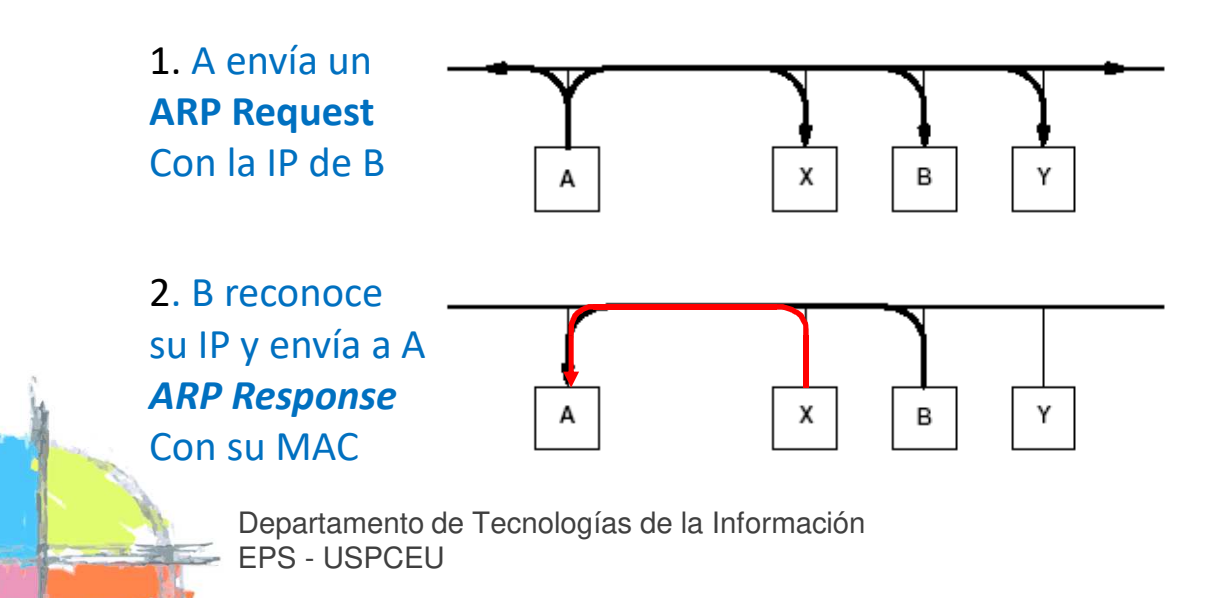

#### **ARP Spoofing**

Un host X envía muchos *ARP Responses* al host A diciendo que la IP de B corresponde a la MAC de X (la suya): el tráfico dirigido a B se enviará a X

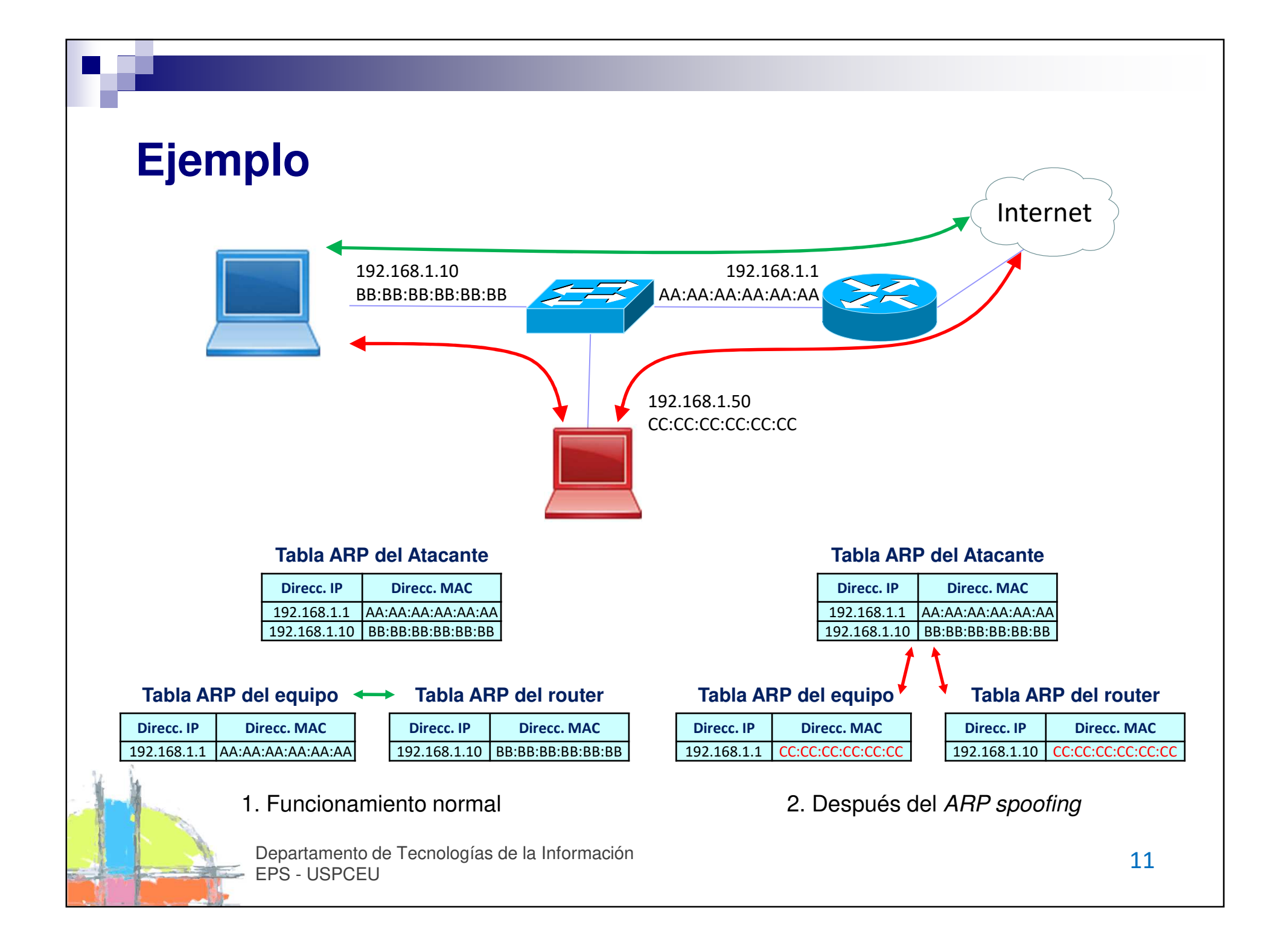

# Secuencia de un ataque MitM

- Identificar a la pareja de víctimas a atacar (*targets*). También pueden seleccionarse múltiples targets.
- Iniciar un proceso de suplantación de identidad (ARP spoofing, ICMP redirect, ...) en uno o ambos sentidos de la comunicación.
- Analizar el tráfico capturado en busca de información sensible.
- Opcionalmente, es posible interrumpir la comunicación en un momento de la misma y suplantar a un interlocutor, redirigir el tráfico HTTPS a HTTP (*SSLStrip*), falsear una conexión HTTPS, inyectar código malicioso dentro de una secuencia intercambiada, etc.

# Los peligros del MitM

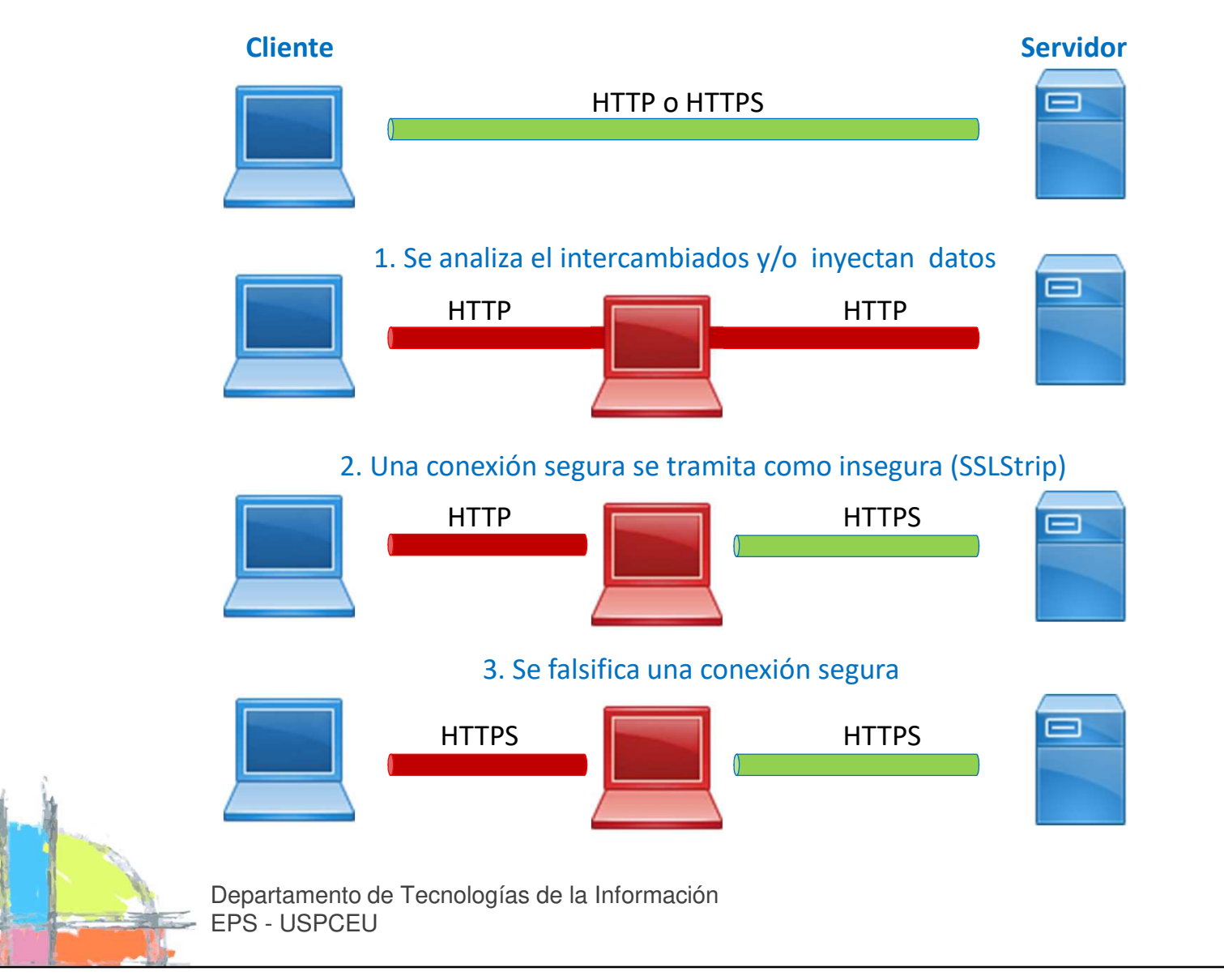

### **Bettercap**

- Bettercap<sup>[1]</sup> es un conjunto de herramientas open source para interceptar y analizar tráfico en una red cableada o Wifi.
- Automatiza tareas como la detección de equipos en la LAN, el ataque MitM contra uno o varios objetivos, la captura de tráfico y recolección de información sensible (contraseñas, números de cuenta,...), el filtrado y la sustitución de tráfico, la sustitución de conexiones seguras (*SSLStrip*), etc.
- Usa distintas técnicas para conseguir la suplantación o desvío del tráfico:
  - ARP spoofing
  - ICMP redirect
  - DNS spoofing

<sup>[1]</sup> <u>https://www.bettercap.org/</u>

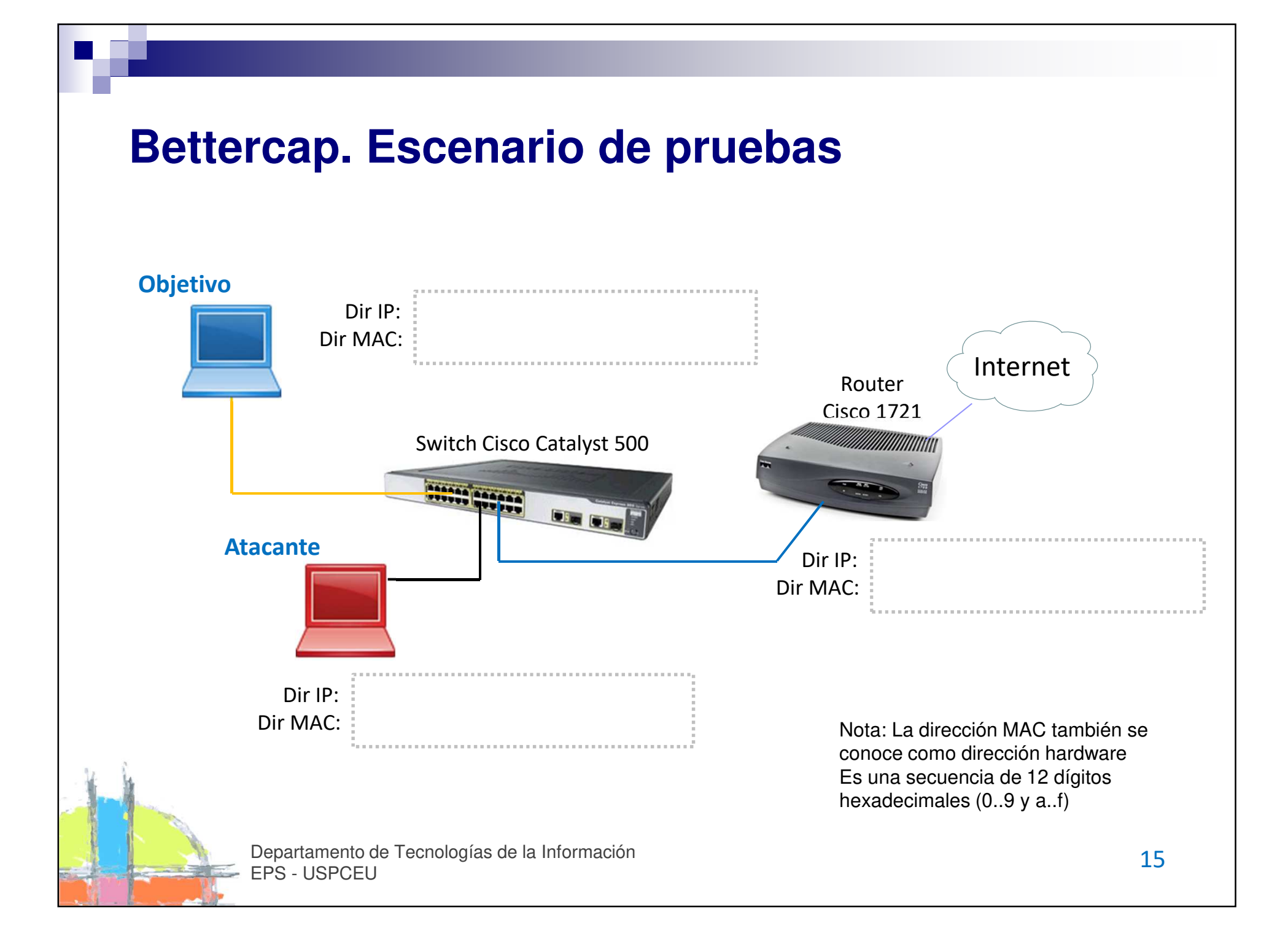

# **Tareas a realizar (I)**

1. Abrir sesiones en los equipos (atacante, objetivo y *router*). En el laboratorio tenemos los siguientes usuarios y contraseñas:

|          | Windows  | Linu   | х    | Cisco IOS |
|----------|----------|--------|------|-----------|
| usuario  | alumno   | alumno | root | cisco     |
| password | [sin pw] | ceu    | root | cisco     |

2. Identificar las direcciones IP y MAC de los tres equipos y anotarlas sobre el esquema anterior. Comandos necesarios:

| Windows  | Linux         | Cisco IOS          |
|----------|---------------|--------------------|
| ipconfig | ifconfig eth0 | show interface fa0 |
| arp -a   | arp -n        | show arp           |

Nota: para acceder al *router* puede usar el comando sudo minicom en una ventana del equipo Objetivo (este equipo está conectado al *router* a través de un cable de consola de color azul). Para finalizar la sesión de consola: Ctrl + A, q

# **Tareas a realizar (II)**

3. Abrir un terminal como *root* en la máquina atacante (sudo su -). A continuación, lanzar una primera ejecución de bettercap. No se realizará ARP *spoofing* (MitM) ni visualización (*sniffing*), sólo se identificarán los equipos presentes:

bettercap --no-spoofing

- Ver las máquinas detectadas y también los indicadores de las funciones activadas en el programa (aparecen en verde y rojo en la parte superior). Finalizar la ejecución pulsando la combinación *Ctrl+C*.
- 5. Lanzar un ataque MitM con *ARP spoofing* sobre toda la red y en ambos sentidos:

bettercap -X --full-duplex

Para comprobar que se está interceptando el tráfico abra un navegador en el equipo Objetivo y navegue por Internet.

# **Tareas a realizar (III)**

- 6. Comprobar el efecto del ataque sobre las tablas ARP del objetivo y del *router*. En ambas tablas debería aparece la dirección MAC del atacante asociada a la dirección IP del otro extremo.
- 7. También puede verse cómo el atacante realiza el envenenamiento enviando continuamente respuestas ARP. Abrir un nuevo terminal en el equipo atacante nuevamente como *root* y ejecutar el siguiente comando:

tcpdump -i eth0 arp

8. Lanzar un nuevo ataque MitM pero más específico, dirigido sólo al Objetivo (opción –T seguida de la dirección IP del Objetivo). Al no indicar el modo full-dúplex sólo se intercepta un sentido de la comunicación, desde el Objetivo al *router*.

bettercap -X -T <IP del objetivo>

| Tareas a realizar | (IV) |  |
|-------------------|------|--|
|-------------------|------|--|

 Verificar que bettercap obtiene las credenciales de usuario intercambiadas a través de las conexiones en abierto. Puede probar los siguientes enlaces desde el equipo Objetivo:

| http:// |          | (taller / Segurid4D) |
|---------|----------|----------------------|
| http:// | (taller@ | / Segurid4D)         |

10. Alteración de los datos intercambiados en una conexión en abierto. Ejecutar bettercap con los siguientes parámetros:

bettercap --proxy --proxy-module flip-image --no-sslstrip

Probar a visualizar una página web desde el objetivo ¿qué ocurre?

Nota: también puede usar el módulo HackGif ¿qué función realiza?

# Tareas a realizar (y V)

11. Análisis de tráfico HTTPS por ataque *SSLStrip*: La conexión que debería ser segura (por HTTPS) se tramita como insegura (por HTTP). Todo el intercambio será visible para el atacante.

bettercap --proxy -P POST

Conecte a algún dominio seguro y vea el resultado.

12. Análisis de tráfico HTTPS por falsificado de conexión (*proxy https*). Nota: En el navegador del objetivo saltará una alerta al no reconocer el certificado digital que envía el atacante.

bettercap --proxy-https

Conecte a algún dominio seguro y vea el resultado.

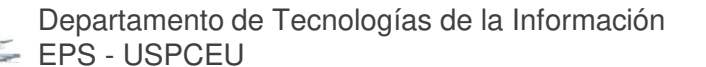

# Cómo protegernos frente al MitM

- En el switch
  - Dynamic ARP Inspection (DAI). El switch verifica la autenticidad de todos los mensajes ARP entregados, bloqueando los inválidos.
  - DHCP Snooping. El switch analiza los mensajes DHCP y aprende la MAC de cada usuario, para evitar que se entreguen tramas hacia puertos no asociados a las MAC. También evita la suplantación de los mensajes DHCP.

#### En el servidor

 Empleo de HSTS (HTTP Strict Transport Security) para informar al cliente de que requiere conexión cifrada. Ya hay muchos navegadores que tienen sitios HTTPS precargados.

#### En el host

- Uso de conexiones cifradas. No aceptar certificados digitales no reconocidos por nuestro sistema.
- En la red
  - Usar sistemas de detección de intrusiones (IDS/IPS), que analizan el tráfico intercambiado en la red y detectan patrones de ataque.

# Índice

- 1. Atacantes y ataques
- 2. Ejemplo práctico. MitM
- *3. Hardening* Protege tu sistema
- 4. Bibliografía y referencias

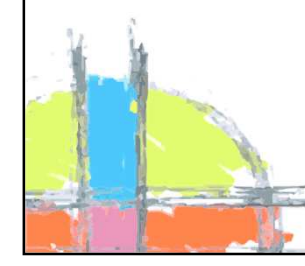

# **Consejos para fortalecer nuestro host**

- Objetivo: mantener la seguridad y dificultar el trabajo al atacante.
  - Aplicar parches de seguridad en el sistema y las aplicaciones (y reiniciar...).
  - Instalar una suite de seguridad (cortafuegos, antivirus, ...).
  - Cambiar las contraseñas por defecto.
  - Usar contraseñas robustas.
  - Instalar software sólo de fuentes fiables.
  - Usar siempre conexiones seguras. Desconfiar si no se reconoce el certificado del servidor o si el navegador indica que no es fiable
  - No abrir correo sospechoso. No pinchar sobre sus adjuntos.
  - Mantener copias de seguridad en almacenamiento off-line y/o con versionado.
  - Activar el bloqueo automático del sistema.
  - Tener presente los ataques de ingeniería social.

## Seguridad en entornos wifi

- Cambiar la contraseña por defecto de acceso al Access Point (AP).
  Debe ser robusta frente a ataques. Limitar el acceso de administración al AP (ej: sólo por SSH o HTTPS, y desde el interface cableado).
- Usar WPA2, con 802.11x/EAP (*Enterprise*) si es posible. En modo personal, configurar una PSK (*Pre Shared Key*) compleja para evitar ataques por fuerza bruta o diccionario, y cambiarla periódicamente.
- Aislar las estaciones *wireless* (si es posible).
- Deshabilitar WPS (*Wi-fi Protected Setup*). Tiene varias debilidades.
- Ubicar los AP en lugares seguros.
- Si se trabaja con usuarios estables, habilitar el filtrado de MAC.
  ¿Ocultar el SSID?
  - No conectar a redes wifi en las que no se confía.

# Índice

- 1. Atacantes y ataques
- 2. Ejemplo práctico. MitM
- 3. Hardening Protege tu sistema
- 4. Bibliografía y referencias

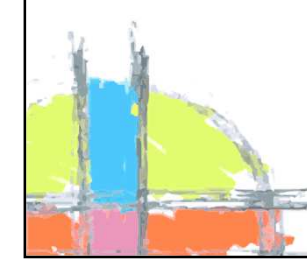

# **Bibliografía y referencias**

- Fundamentals of Information Systems Security.
  David Kim and Michael G. Solomon
  Jones & Bartlett Learning, LLC. 2012
- Proyecto bettercap <u>https://www.bettercap.org/</u>
- Documentación bettercap <u>https://www.bettercap.org/legacy/</u>

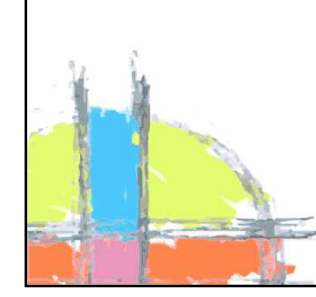